### Student Employees

## Sign On:

Employees will sign into the Time and Attendance System (TAS) using the link below and enter their existing network id and password.

• https://www.suny.edu/time

The first time you sign on, you will be asked to verify your First/Last Name, SUNY ID, and Date of Birth. This verification is to authenticate your user id to your SUNY ID assigned in the system. Click on Submit Answers.

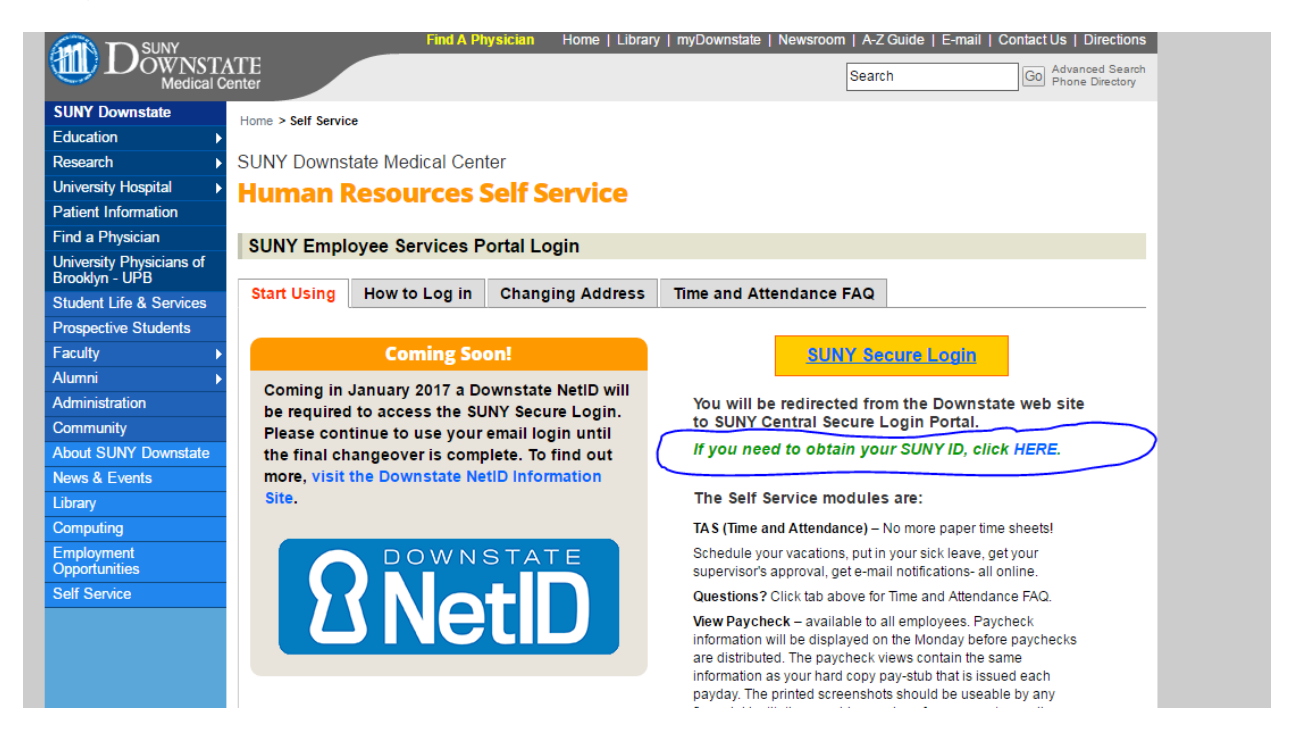

If EduPerson has been established at the campus, employees will simply sign into the link above and entering their existing user id and password. The verification process is not necessary. The Time and Attendance System is available 24 hours a day/7 days a week.

# TAS Home Page:

| ~~~     |              | Welcome: VUMBACTI C    | Return to Employee Portal Sign Off                      |                           |                            |                                         |  |  |  |
|---------|--------------|------------------------|---------------------------------------------------------|---------------------------|----------------------------|-----------------------------------------|--|--|--|
| 🤝 SI    | UNY SECURE   | The State              | The Ctete I Iniversity of New Verle   Time 9 Attendence |                           |                            |                                         |  |  |  |
| Home    |              | The State              | Univer                                                  | isity of ne               | wtork IIII                 | le & Attendance                         |  |  |  |
|         |              |                        |                                                         |                           |                            |                                         |  |  |  |
| Menu    |              |                        |                                                         |                           |                            | Tuesday, January 13, 2015 • 11:17:08 AM |  |  |  |
|         |              |                        |                                                         | TAS Home                  |                            |                                         |  |  |  |
| Name:   | Jane Doe     |                        |                                                         | Suny ID:                  | 1234                       |                                         |  |  |  |
|         |              |                        |                                                         | Local Cam                 | pus ID:                    |                                         |  |  |  |
|         |              |                        |                                                         |                           |                            |                                         |  |  |  |
| Employ  | yment Roles  |                        |                                                         |                           |                            |                                         |  |  |  |
|         | Status       |                        | Role Type                                               |                           |                            | Effective Dates                         |  |  |  |
| ۲       | Current      | Regular State Employee |                                                         |                           | 12/06/2001 - [No End Date] |                                         |  |  |  |
|         |              |                        |                                                         | Displaying single result. |                            |                                         |  |  |  |
| Time an | d Attendance |                        |                                                         |                           |                            |                                         |  |  |  |

- Select Current Employment Role (shown above). If you only have one role, the radio button will be defaulted to the current role. If you have multiple roles, please select the role in which you will be entering your time in/out for.
- Click on Time and Attendance button to work on your Time Record.

# **Entering Time Record:**

| <u>lome</u> |           | ine S                 | tate Ur        | nivers   | sity of Nev             | YORK        |              | e & .  | Attend      | ance                |            |
|-------------|-----------|-----------------------|----------------|----------|-------------------------|-------------|--------------|--------|-------------|---------------------|------------|
| Menu        |           |                       |                |          |                         |             |              |        | Thursday,   | April 14, 2016 • 10 | 0:26:35 AM |
|             | Employee: | Time Record   History | Request Time O | f   Home | Supervisor/Approver:    | Work Roster | Facilitator: | Search | Work Roster | Campus Rules        |            |
|             |           |                       |                | Tin      | ne and Attendance Reco  | ord for     |              |        |             |                     |            |
|             |           |                       |                |          | Jane Doe (01234)        |             |              |        |             |                     |            |
|             |           |                       |                | Emplo    | oyee Info   Time Record | History     |              |        |             |                     |            |
| Campus:     | 28020     |                       |                |          |                         |             |              |        |             |                     |            |
|             |           |                       |                |          |                         |             |              |        |             |                     |            |

| Commitment Stack |         |                  |                            |            |       |            |            |        |  |
|------------------|---------|------------------|----------------------------|------------|-------|------------|------------|--------|--|
| Select           | t Stack | Group<br>Comt ID | Effective -<br>End Date    | Account    | Rate  | Department | Supervisor | Duties |  |
| ۲                | 17      | rec sports       | 05/20/2016 -<br>08/27/2016 | 9000870000 | 10.00 |            |            |        |  |
| C                | ) 18    | rec sports       | 05/20/2016 -<br>08/27/2016 | 9000870000 | 13.75 |            |            |        |  |
|                  |         |                  |                            |            |       |            |            |        |  |

#### Accrual Period

05/19/2016 ~ 06/01/2016 ~ New 🔻

If you do not see the right commitment or accrual period on this timesheet, please contact your supervisor/department

| Hourly         | Time Reco | rd for 05/20/2016 - 0 | 6/01/2016 - Duties : |           |          |         |          |     |       |
|----------------|-----------|-----------------------|----------------------|-----------|----------|---------|----------|-----|-------|
| Day of<br>Week | Date      | Time In               | Time Out             | Time In   | Time Out | Time In | Time Out | +   | Hours |
| Fri            | 5/20      | 08:00a                | 12:00p               |           |          |         |          | [±] | 4.00  |
| Sat            | 5/21      |                       |                      |           |          |         |          | [±] | 0.00  |
| Sun            | 5/22      |                       |                      |           |          |         |          | [±] | 0.00  |
| Mon            | 5/23      | 03:00p                | 09:00p               |           |          |         |          | [±] | 6.00  |
| Tue            | 5/24      |                       |                      |           |          |         |          | [±] | 0.00  |
| Wed            | 5/25      |                       |                      |           |          |         |          | [±] | 0.00  |
|                |           |                       |                      | Week 1 To | tals     |         |          |     | 14.00 |
| Thu            | 5/26      | 05:00p                | 09:00p               |           |          |         |          | [±] | 4.00  |
| Fri            | 5/27      | 08:00a                | 12:00p               |           |          |         |          | [±] | 4.00  |
| Sat            | 5/28      |                       |                      |           |          |         |          | [±] | 0.00  |
| Sun            | 5/29      |                       |                      |           |          |         |          | [±] | 0.00  |
| Mon            | 5/30      |                       |                      |           |          |         |          | [±] | 0.00  |
| Tue            | 5/31      | 02:00p                | 07:00p               |           |          |         |          | [±] | 5.00  |
| Wed            | 6/1       |                       |                      |           |          |         |          | [±] | 0.00  |
|                |           |                       |                      | Week 2 To | tals     |         |          |     | 9.00  |
|                |           |                       |                      | Total Hou | irs      |         |          |     | 23.00 |

- Please select the commitment stack from the above list in which you would need to enter time in/out.
- Choose the correct accrual period from the drop down box.
- Enter the appropriate time in and out directly in the time record (displayed above). Please enter "a" for AM and "p" for PM. If more time in/out fields for a specific day is required, click on the + button next to the hours column.
- If you need to send comments on the time record for your supervisor, please enter in additional comment sections.
- After each entry, please click on the save time record button. Once the time record is complete for the pay period, select the "I certify" box and submit time record to supervisor (see below).

| Time Record Comments                                                                      |  |  |  |  |  |
|-------------------------------------------------------------------------------------------|--|--|--|--|--|
| [No Comments.]                                                                            |  |  |  |  |  |
| Additional <u>Comments</u> :                                                              |  |  |  |  |  |
|                                                                                           |  |  |  |  |  |
| I certify that this time record represents a correct accounting for the specified period. |  |  |  |  |  |
| Save Time Record Submit To Supervisor                                                     |  |  |  |  |  |

#### **Notifications:**

For the supervisor:

You have a pending student time record needing your review and action.

If a supervisor does not take action on the employee's time record within the timeframe specified by the campus, the time record will be moved up to the supervisor's supervisor.

For the student if the time record is denied by either the supervisor or by the payroll department from the TAS Payment Roster:

Your Time Record has been disapproved. Please log in to review the denial comments.